#### INTRODUCTION

In this example two New Zealand coast line layers have been added to ArcMap; nzcoast\_nztm is projected in NZGD2000 (NZTM) and nzcoast\_nzmg in New Zealand Map Grid (NZMG). Since nzcoast\_nztm was opened first, the Data Frame (overall) coordinate system has been set to NZTM. We now want to convert nzcoast\_nzmg to NZTM.

Note: This same process can be used to transform from NZTM to NZMG (take note at step 7).

#### PROCESS

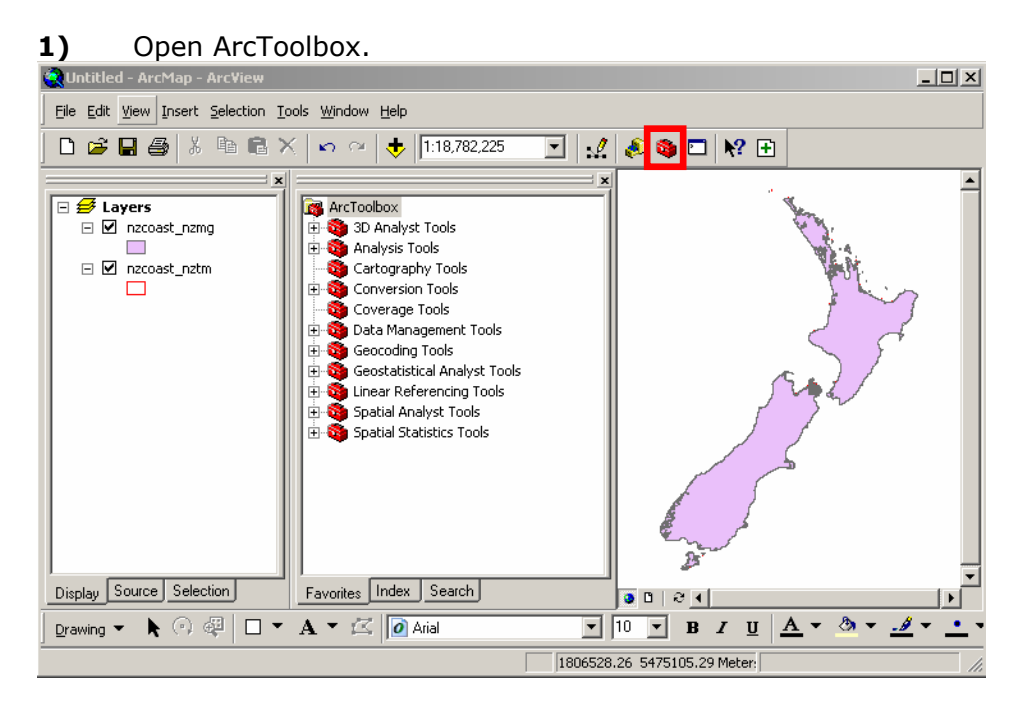

**2)** Zooming in on the Data Frame shows the difference between the two projections. From ArcToolbox, select:

**Data Management Tools>Projections and Transformations>Feature>Project**, which brings up the Project window

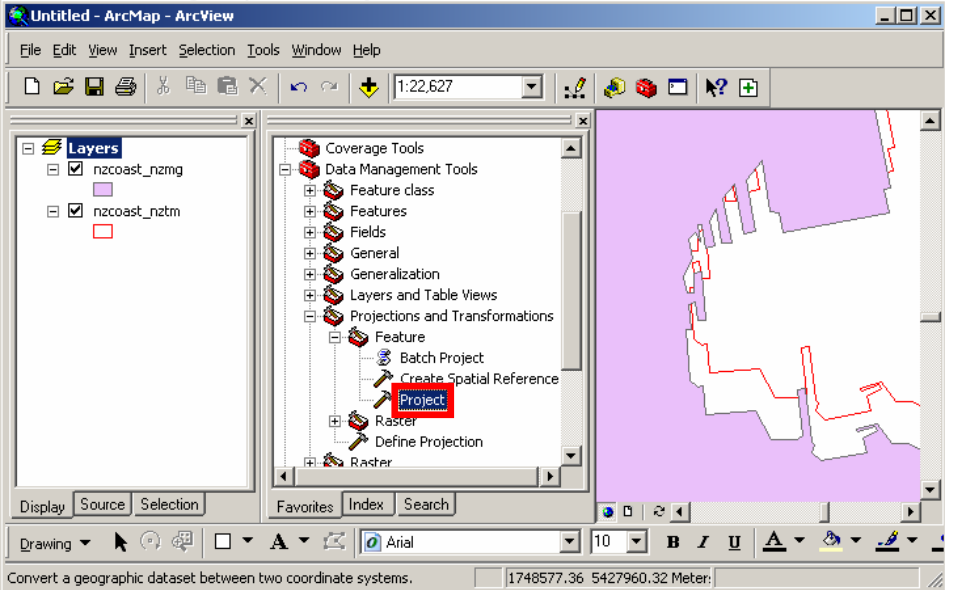

#### 3) a) Choose the Input Dataset or Feature Class.

- b) The Output Dataset or Feature Class should automatically have been filled in after step a). Change the output pathname if you want to store it elsewhere.
   a) New click on the ison to the right of Output Coordinate System
- c) Now click on the icon to the right of **Output Coordinate System**

| noject                                                                           | IJŇ      |
|----------------------------------------------------------------------------------|----------|
| Input Dataset or Feature Class                                                   | -        |
| a) 🖉 nzcoast_nzmg                                                                |          |
| Output Dataset or Feature Class b/k:\gis_project\layers\nzcoast_nzmg_Project.shp |          |
| Output Coordinate System                                                         |          |
| Geographic Transformation (optional)                                             |          |
| + ×                                                                              |          |
|                                                                                  | <b>-</b> |
| OK Cancel Environments Show Help                                                 | >>       |

# 4) Choose Select from the Spatial Reference Properties

| Coordinate System |                                                                                       |
|-------------------|---------------------------------------------------------------------------------------|
| Name: Unkn        | own                                                                                   |
| Details:          |                                                                                       |
|                   | <u> </u>                                                                              |
|                   |                                                                                       |
|                   |                                                                                       |
|                   |                                                                                       |
|                   |                                                                                       |
|                   |                                                                                       |
|                   | <u> </u>                                                                              |
| Select            | Select a predefined coordinate system.                                                |
| Import            | Import a coordinate system and X/Y, Z and M domains from an existing geodataset (e.g. |
|                   | feature dataset, feature class, raster).                                              |
| New 🔻             | Create a new coordinate system.                                                       |
| Modify            | Edit the properties of the currently selected<br>coordinate system.                   |
| Clear             | Sets the coordinate system to Unknown.                                                |
| Save As           | Save the coordinate system to a file.                                                 |
|                   | OK Cancel Apply                                                                       |

- 5) a) Open the **Projected Coordinate Systems** folder
  - b) Open the **National Grids** folder
  - c) Open the **New Zealand** folder
  - d) Choose NZGD 2000 New Zealand Transverse Mercator.prj Then click Add.

| Browse for Coordinate System                                                                                                    | ×                                                                                                    |
|----------------------------------------------------------------------------------------------------|----------------------------------------------------------------------------------------------------|
| Look in: 😰 Coordinate Systems                                                                                                    | ] <u>⊾ ⊇∭⊒ ﷺ ∭88</u>                                                                                                    |
| Geographic Coordinate Systems Projected Coordinate Systems Browse for Coordinate System Look in: Projected Coordin                                                                                                    | ate Systems                                                                                                    |
| Continental<br>County Systems<br>Gauss Kruger<br>National Grids<br>Polar<br>Look in:                                                                                                    | Coordinate System                                                                                                    |
| Name: Pr<br>State Systems<br>Utm<br>Show of type: St<br>World<br>Name: Pr                                                                                                    | Accra TM 1 NW.prj      Arin el Abd Aramco Lambert.prj      bcontinent                                                                                                    |
| A j<br>Name: Name: Na<br>Show of type: Sp<br>Accra Gh<br>Accra Gh<br>Name:<br>Name: | Browse for Coordinate System       Image: Coordinate System         Image: Coordinate System       Image: Coordinate System         Image: Coordinate System       Image: Coordinate System         Image: Coordinate System       Image: Coordinate System         987 T       Image: Coordinate System         987 T       Image: Coordinate System         987 T       Image: Coordinate System         987 T       Image: Coordinate System         987 T       Image: Coordinate System         987 T       Image: Coordinate System         987 T       Image: Coordinate System         987 T       Image: Coordinate System         987 T       Image: Coordinate System         987 T       Image: Coordinate System         987 T       Image: Coordinate System         987 T       Image: Coordinate System         987 T       Image: Coordinate System         987 T       Image: Coordinate Cordinate Cordit.prj         987 T       Image: Coordinate Cordinate Cordit.prj         987 NZGD 2000 Observation Point Circuit.prj       Image: NZGD 2000 Wellington Circuit.prj         987 NZGD 2000 Timaru Circuit.prj       Image: NZGD 2000 Wellington Circuit.prj         987 NZGD 2000 Timaru Circuit.prj       Image: NZGD 2000 UTM Zone S85.prj         987 NZGD 2000 UT |
|                                                                                                    | Name:     NZGD 2000 New Zealand Transverse Mercator.prj     Add       Show of type:     Spatial references     Cancel                                                                                                    |

6) The details of the chosen coordinate system are now displayed. Click **OK**.

| Spatial Reference                                                                                                    | Properties                                                                                                    | ? ×  |
|----------------------------------------------------------------------------------------------------|----------------------------------------------------------------------------------------------------|------|
| Coordinate System                                                                                                    |                                                                                                    |      |
| Name: NZGD                                                                                                    | _2000_New_Zealand_Transverse_Mercati                                                                                                 | or   |
| Details:                                                                                                    |                                                                                                    |      |
| Alias:<br>Abbreviation:<br>Remarks: Projection: Trans<br>Parameters:<br>False_Easting: 1<br>False_Lotthing;<br>Central_Meridia<br>Scale_Factor: 0<br>Latitude_01_01:<br>Linear Unit: Mete<br>Geographic Coor<br>Name: GCS_NZC | verse_Mercator<br>1000000.000000<br>1000000.000000<br>299600<br>999600<br>gin: 0.000000<br>r (1.000000)<br>dinate System:<br>50_2000 |      |
| Select                                                                                                    | Select a predefined coordinate system.                                                                                               |      |
| Import                                                                                                    | Import a coordinate system and X/Y, Z an<br>domains from an existing geodataset (e.g.,<br>feature dataset, feature class, raster).   | /d M |
| New 🔻                                                                                                    | Create a new coordinate system.                                                                                                    |      |
| Modify                                                                                                    | Edit the properties of the currently selecte<br>coordinate system.                                                                   | d    |
| Clear                                                                                                    | Sets the coordinate system to Unknown.                                                                                               |      |
| Save As                                                                                                    | Save the coordinate system to a file.                                                                                                |      |
|                                                                                                    | OK Cancel Ap                                                                                                    | ply  |

- 7)
- a) Choose the **Geographic Transformation**. Note: **Always use NTv2**, which is the most accurate transformation algorithm.
- b) Click OK

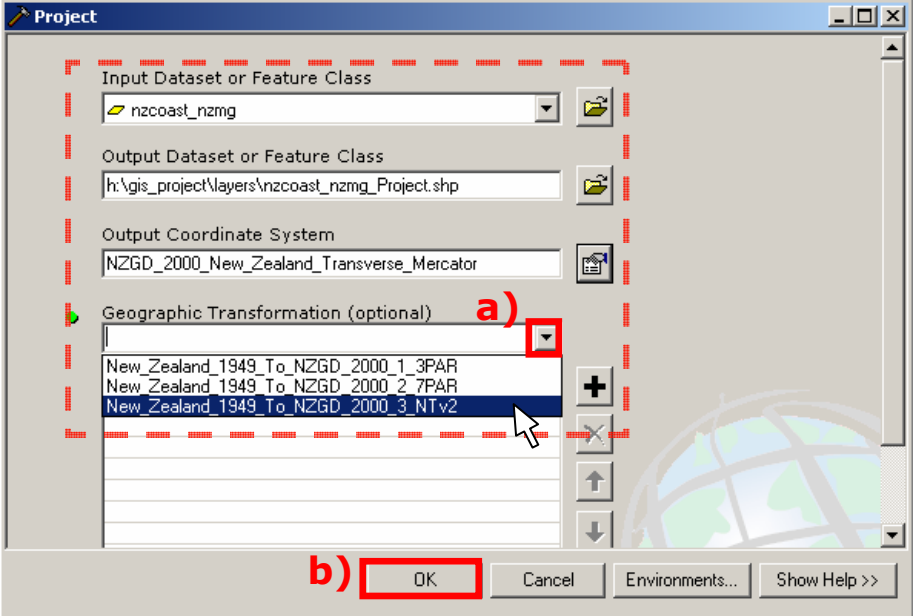

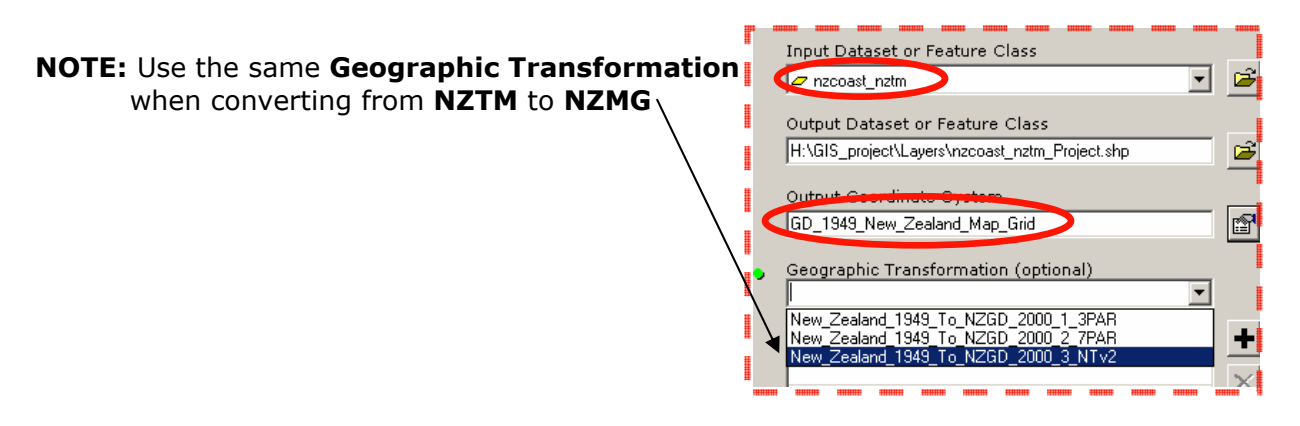

8) The Project window will now show the transformation running. Close the Project window when the transformation has finished. The layers should now line up.

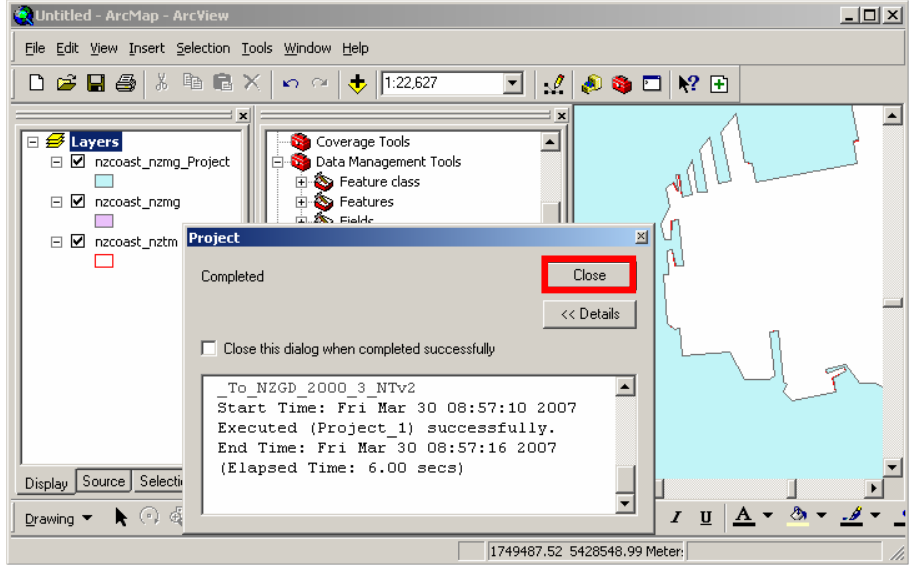

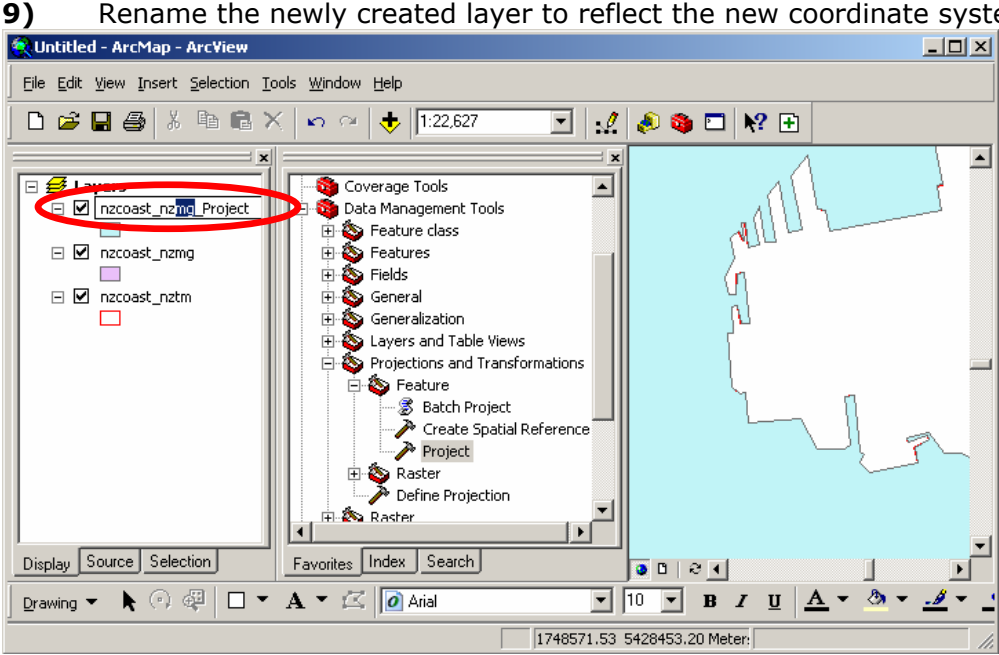

Remove the original NZMG (e.g. nzcoast\_nzmg) layer (Right-click on layer and 10) a) Remove)

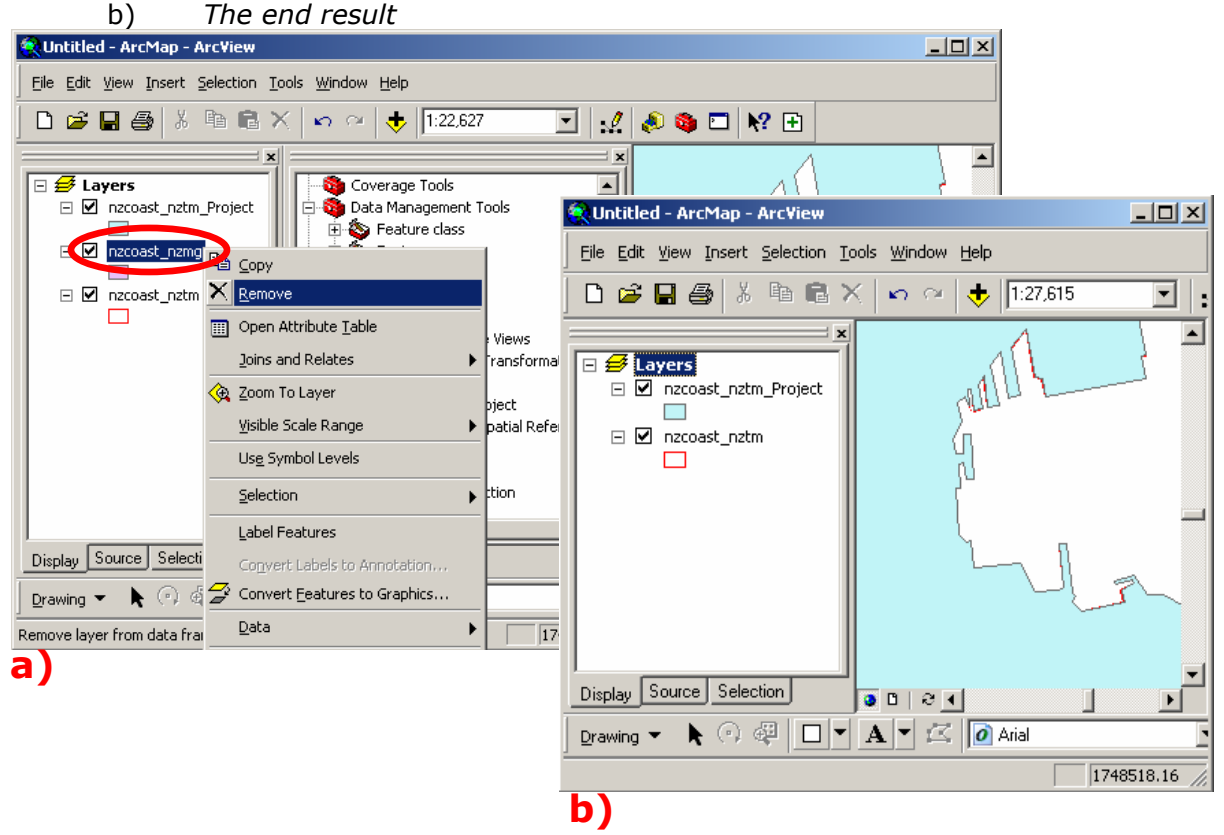

Rename the newly created layer to reflect the new coordinate system if necessary.